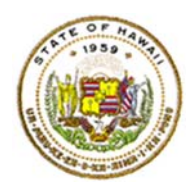

# HQ PDP Teacher Steps in PDE<sup>3</sup>

Log into PDE<sup>3</sup> (https://pde3.k12.hi.us) using your employee ID and your DOE password. If you do not know your DOE password, contact the Customer Service Desk (CSD) at 564-6000.

| PDE <sup>3</sup><br>Preditorial Development<br>Research Empower, Soci | 8                                                                     |                                                                                                    |
|-----------------------------------------------------------------------|-----------------------------------------------------------------------|----------------------------------------------------------------------------------------------------|
|                                                                       | Log In<br>User Name 1 test.eeteacher5<br>Password Q <sub>4</sub>      | Welcome to the PDE3 System<br>DOE Employees:<br>• User Name is your 8-digit<br>Employee ID number<br>• Password is your DOE<br>Internet Password                                                         |
|                                                                       | POWERED BY<br>truenorthlogic 2000-2015<br>2015.3.101.0   PR-HAWAII-04 | If you do not know or do not<br>remember your Login/Password,<br>please call the DOE Customer<br>Service Desk (CSD) for assistance<br>at<br>(808) 564-6000 or 8-1-808-692-7250<br>(Neighbor Island HATS) |

From the personalized home page, click on the "Professional Growth" link.

| *        | Professional Growth | Learning<br>Opportunities | Induction/Mentoring     | Educator<br>Effectiveness | Help |
|----------|---------------------|---------------------------|-------------------------|---------------------------|------|
| <b>1</b> | MY ANNOUNC          | EMENTS                    |                         |                           |      |
|          | 1 unread message    | 2                         |                         |                           |      |
|          | 🔽 Teacher Evalua    | ation Expedited Ap        | peals Form & Instructio | ns                        |      |
|          | 🖂 Read 📔 🔽 Un       | read View All             |                         |                           |      |

Within the "My Professional Growth" section, click on the "HQ PD Plan 2018-2019" link or "Start Plan" button.

| ly Professional Gro | wth                   | 1          |  |
|---------------------|-----------------------|------------|--|
| Current Growth Plan | Archived Growth Plans |            |  |
| 🛞 HQ PD Plan 2      | 017-2018              |            |  |
|                     |                       | Start Plan |  |

There are four parts to the HQ PD Plan:

- 1) Discussion Board used to share messages between your HQ Designee and/or school administrator
- 2) Grant View Access to add your designee or anyone else in PDE<sup>3</sup> to view your plan
- 3) Initial Teacher PDP where you will create your plan
- 4) Initial Principal Activity Review where your principal will approve your plan

| ■ HQ PD Plan 2017-2018                                     |                                         | Ð |
|------------------------------------------------------------|-----------------------------------------|---|
| Display Discussion Board                                   |                                         |   |
| Grant View Access to Your Plan 2                           |                                         |   |
| 👫 📑 Initial Teacher Professional Development Plan 🕯        | 3                                       |   |
| Select core content area grade shan and select the route w | Current Step                            |   |
|                                                            | ou wit take to become nighty qualified. |   |
| 🛞 🐧 Initial Principal Activity Review                      |                                         | ê |

#### Starting your HQ PDP

The usual steps of a PDP is that you 1) grant access to your school/complex designee, 2) you complete your plan and then 3) submit your plan to your principal who then reviews/approves your plan.

Start first by adding your HQ designee. Click on the "Grant View Access to Your Plan" link.

| ■ HQ PD Plan 2017-2018 | 8            |
|------------------------|--------------|
| Discussion Board       |              |
| Grant View Acces       | to Your Plan |

Click on the "New User" button to bring up the search screen to find your designee or principal.

| Manage Plan                                                          |                                              |
|----------------------------------------------------------------------|----------------------------------------------|
| < Back HQ PD Plan 2017-2018 Grant View Access to Your Plan for EE To | eacher5, Test                                |
| Designee Members                                                     | Show Step Permissions (ordered by step type) |
| New User Grant View Access to Your Plan                              |                                              |
| No L                                                                 | Jsers in Group                               |

In the search window, type the designee or principal's name and press the "Search" button.

|           |                   | :                 |
|-----------|-------------------|-------------------|
| test      |                   |                   |
| principal |                   |                   |
|           |                   | Cancel Search     |
|           | test<br>principal | test<br>principal |

Your search results will display below the search criteria.

| Mem         | ber User Search | n         |             |                 |                         |               | ×              |
|-------------|-----------------|-----------|-------------|-----------------|-------------------------|---------------|----------------|
| First Name: |                 | test      |             |                 |                         |               |                |
|             | L               | ast Name: | principal   |                 |                         |               |                |
|             |                 |           |             |                 |                         | Canc          | el Search      |
|             | Name            | Email     | Site        | District        | County                  | Region        | Demographics   |
|             | Test Princi     | pal       | Test School | Test<br>Complex | Test<br>Complex<br>Area | Test District | Principal      |
|             |                 |           |             |                 |                         | Add S         | Selected Users |

Click on the check box and then the "Add Selected Users" button.

|   | Membe | er User Searc | h          |             |                 |                         |               | ×              |
|---|-------|---------------|------------|-------------|-----------------|-------------------------|---------------|----------------|
|   |       | F             | ïrst Name: | test        |                 |                         |               |                |
| ľ |       | L             | .ast Name: | principal   |                 |                         |               |                |
|   |       |               |            |             |                 |                         | Canc          | el Search      |
|   |       | Name          | Email      | Site        | District        | County                  | Region        | Demographics   |
|   | ۷     | Test Princi   | pal        | Test School | Test<br>Complex | Test<br>Complex<br>Area | Test District | Principal      |
|   |       |               |            |             |                 |                         | Add           | Selected Users |

Visually confirm the addition of the users you have granted view rights to or click on the "Remove" button to remove the view access user.

| Designee Members                        | Show Step Permissions (ordered by ste | p type)                           |        |
|-----------------------------------------|---------------------------------------|-----------------------------------|--------|
| New User Grant View Access to Your Plan |                                       |                                   |        |
| Name                                    | Email                                 | Added By                          |        |
| 1. Test Principal                       |                                       | Test EE Teacher5<br>on 08/10/2015 | Remove |

After adding view rights to those that you need to, click on the "<<Back" button to return to the plan steps page.

| Manage Plan<br><                        |                                                                 |                                   |        |  |  |
|-----------------------------------------|-----------------------------------------------------------------|-----------------------------------|--------|--|--|
| Designee Members                        | Designee Members I Show Step Permissions (ordered by step type) |                                   |        |  |  |
| New User Grant View Access to Your Plan |                                                                 |                                   |        |  |  |
| Name                                    | Email                                                           | Added By                          |        |  |  |
| 1. Test Principal                       |                                                                 | Test EE Teacher5<br>on 08/10/2015 | Remove |  |  |
| 2. test teacher1                        | noreply@truenorthlogic.com                                      | Test EE Teacher5<br>on 08/10/2015 | Remove |  |  |

Once that the plan steps page, click on the "Initial Teacher Professional Development Plan" link or "Current Step" button to start completing your plan in PDE<sup>3</sup>.

| ≡ HQ PI | D Plan 2017-2018                                                                                     | ₽ |
|---------|----------------------------------------------------------------------------------------------------|---|
| Display | Discussion Board                                                                                     |   |
| 8       | Grant View Access to Your Plan                                                                       |   |
|         | Initial Teacher Professional Development Plan *                                                      |   |
|         | Select core content area, grade span, and select the route you will take to become highly qualified. |   |
| * 2     | Initial Principal Activity Review                                                                    | • |

Don't get confused by the 'Click "Save" frequently...' message as once you are in the "Edit" mode you will see the save button.

## To start your plan click on the "Edit" button.

HQ PD Plan 2017-2018

Initial Teacher Professional Development Plan for EE Teacher5, Test

| Select Core Content Area & Grade Span                |                   |
|------------------------------------------------------|-------------------|
| Click "Save" frequently to prevent losing data.      |                   |
| Edit                                                 |                   |
| Employee ID                                          |                   |
| Name                                                 | EE Teacher5, Test |
| Select Core Content Area                             | Select One        |
| Grade Span                                           | Select One        |
| What route will you take to become highly qualified? | Select One        |
| Planned Activities for August through<br>October     |                   |
| Planned Activities for November through              |                   |

One more thing to note is that the "Print Forms" button has an "Action Menu" pull-down button next to it. You will need to use this pull-down menu when you "Submit" your plan to your principal. If you do not submit your plan your principal cannot approve your plan.

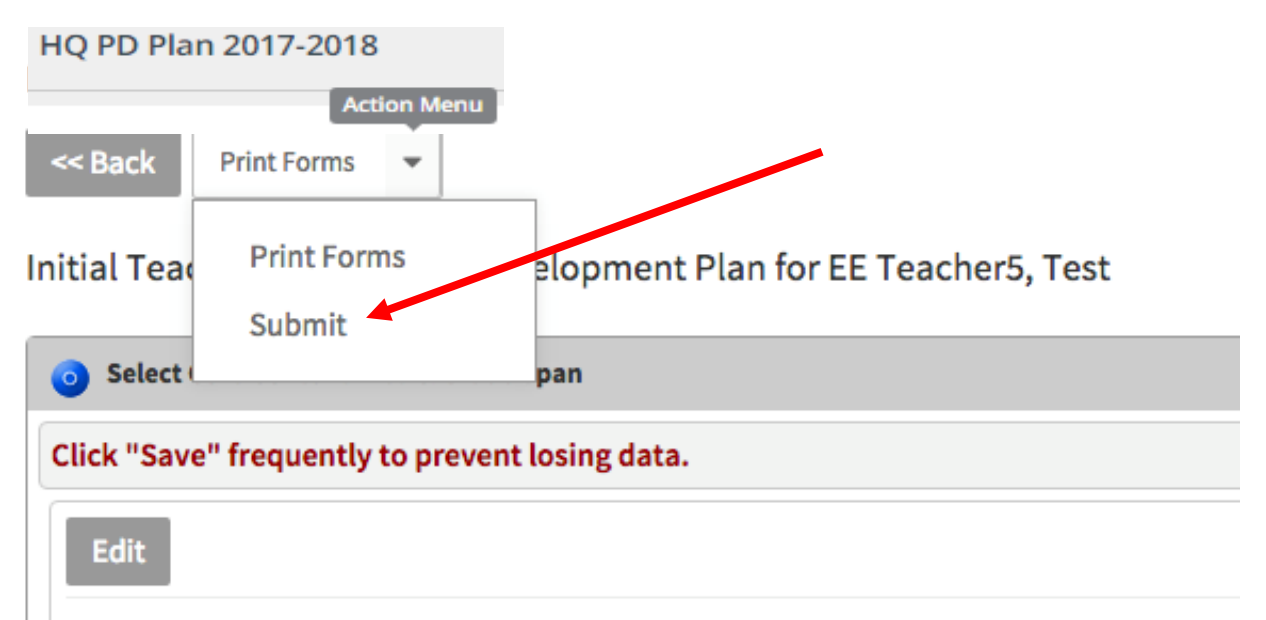

In the edit mode the screen will change where the plan pull-down menus and text-boxes become active. Here we see the "Content Area" text box. Notice the "Save," "Save & Exit" and "Cancel" buttons at the bottom of the screen. You will need to use them correctly to ensure that you do not lose any of your data.

| Name EE Teacher1, Test                                                  |  |
|-------------------------------------------------------------------------|--|
| * Content Area                                                          |  |
| * Grade Span<br>(Check the grade<br>span for which HQ<br>designation is |  |

We will now start the form. Type the content area you are completing your PDP in the "Content Area" text box.

| CHCK Save Heqt | lently to prevent losing o       | ita, kequirea nelos are notatea in keo. |  |
|----------------|----------------------------------|-----------------------------------------|--|
|                | Employee ID<br>Name              | EE Teacher1, Test                       |  |
|                | * Content Area                   | Mathematics                             |  |
|                |                                  |                                         |  |
|                |                                  |                                         |  |
|                | * Grade Span<br>(Check the grade | Select One                              |  |

Next we select the grade span that the PDP is for using the "Grade Span" pull-down menu.

| Employee ID<br>Name                                                                | EE Teacher1, Test                                         |  |
|------------------------------------------------------------------------------------|-----------------------------------------------------------|--|
| * Content Area                                                                     | Mathematics                                               |  |
| * Grade Span<br>(Check the grade<br>span for which HQ<br>designation is<br>sought) | Select One<br>PK-3<br>K-6<br>6-8<br><b>V 6-12</b><br>K-12 |  |

At this point we will show how you can stop and save your plan to go back to the PDP steps page. Here we click on the "Save & Exit" button. The application will check to see if the fields with an asterisk were completed, if not you will see the message below and the incomplete asterisk fields highlighted in yellow.

| There are required fields that have not been an | swered. Click 'Ok' to save your draft and return another |
|-------------------------------------------------|----------------------------------------------------------|
| ime. Click Cancel to continue working on your   | r torm.                                                  |
|                                                 |                                                          |
|                                                 |                                                          |
|                                                 |                                                          |

After clicking on "OK" we now see the PDP display page with the three fields that we did complete as filled.

| o Select Core Content Area & Grade Span              |                   |
|------------------------------------------------------|-------------------|
| Click "Save" frequently to prevent losing data       |                   |
| Edit                                                 |                   |
| Employee ID                                          |                   |
| Name                                                 | EE Teacher5, Test |
| Select Core Content Area                             | Mathematics       |
| Grade Span                                           | 6-12              |
| What route will you take to become highly qualified? | Select One        |

We go further back to the PDP steps page by clicking on the "<<Back" button. Notice that the status "pie" icon is now icon partially filled.

| Display | Discussion Board                                                                                     |  |
|---------|----------------------------------------------------------------------------------------------------|--|
| 8       | Grant View Access to Your Plan                                                                       |  |
| *       | Initial Teacher Professional Development Plan *                                                      |  |
|         | Current Step                                                                                         |  |
|         | Select core content area, grade span, and select the route you will take to become highly qualified. |  |
| *       | Initial Principal Activity Review                                                                    |  |

To get back to your plan to finish it, click on either the "Initial Teacher Professional Development Plan" link or the "Current Step" button. Click on the "Edit" button to get back to the edit mode of the plan.

Initial Teacher Professional Development Plan for EE Teacher5, Test

| o Select Core Content Area & Grade Span              |                   |
|------------------------------------------------------|-------------------|
| Click "Save" frequently to prevent losing data.      |                   |
| Edit                                                 |                   |
| Employee ID                                          |                   |
| Name                                                 | EE Teacher5, Test |
| Select Core Content Area                             | Mathematics       |
| Grade Span                                           | 6-12              |
| What route will you take to become highly qualified? | Select One        |

Here in the edit mode we have selected the "Praxis II Subject Assessment" route and will be completing the activities portion of the plan.

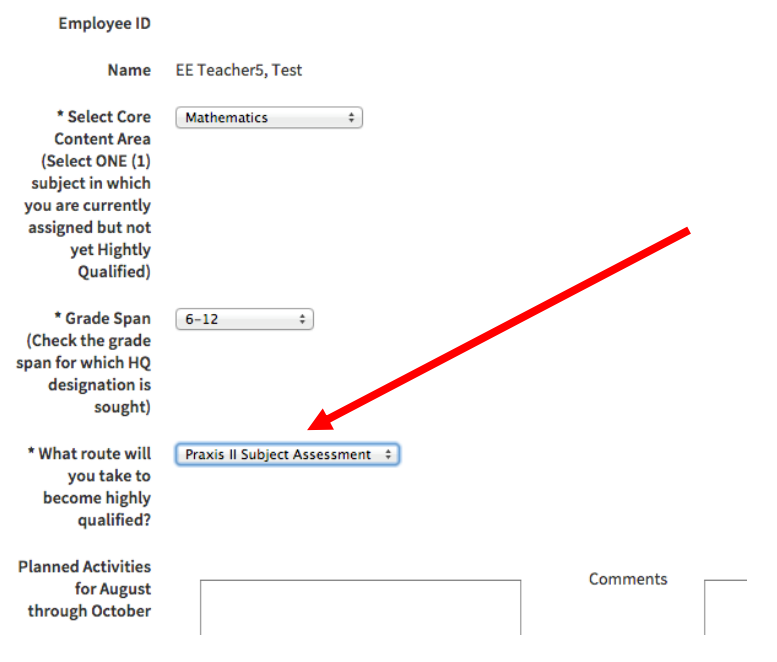

In the activities portion of the form, type in the activities you will be doing to become HQ. Here we can see the first three activity quarters.

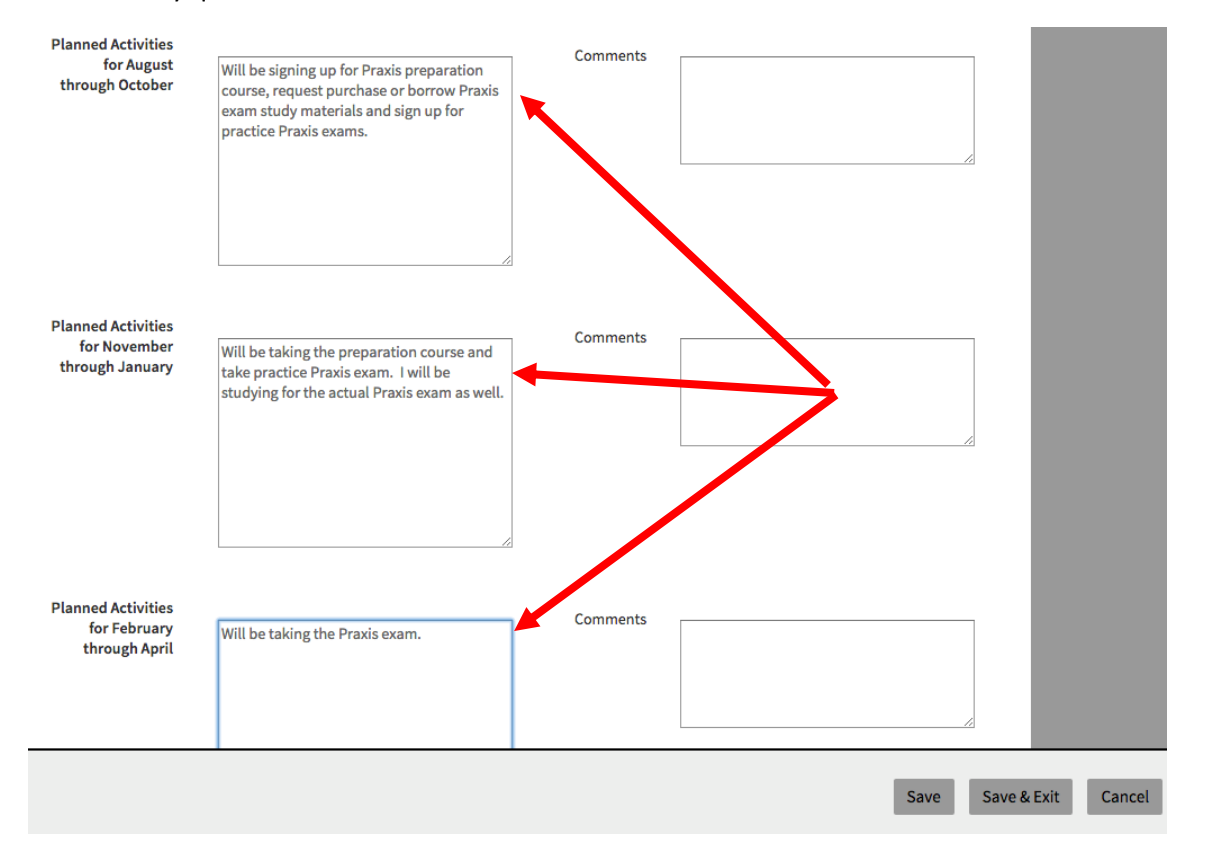

This next screenshot shows the activities for the fourth quarter as well as the approximate cost and finally how the activities will make you highly qualified for the subject you are currently not highly qualified for.

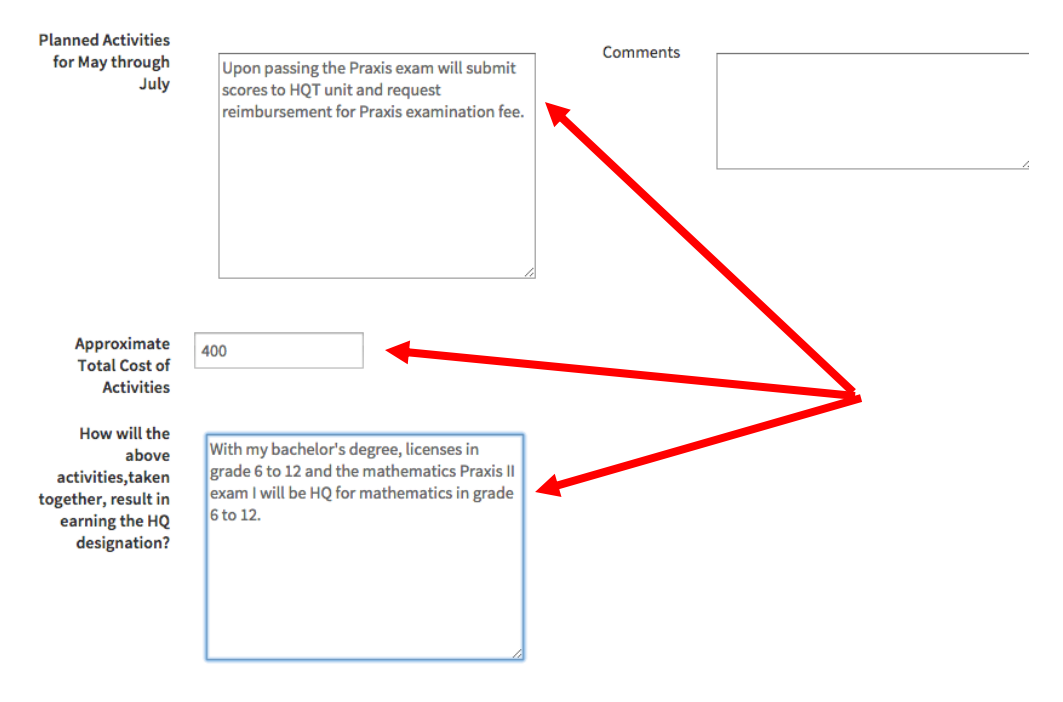

The last text box to complete is to identify resources to be provided by your school or complex area to help you become highly qualified in the core subject area initially selected.

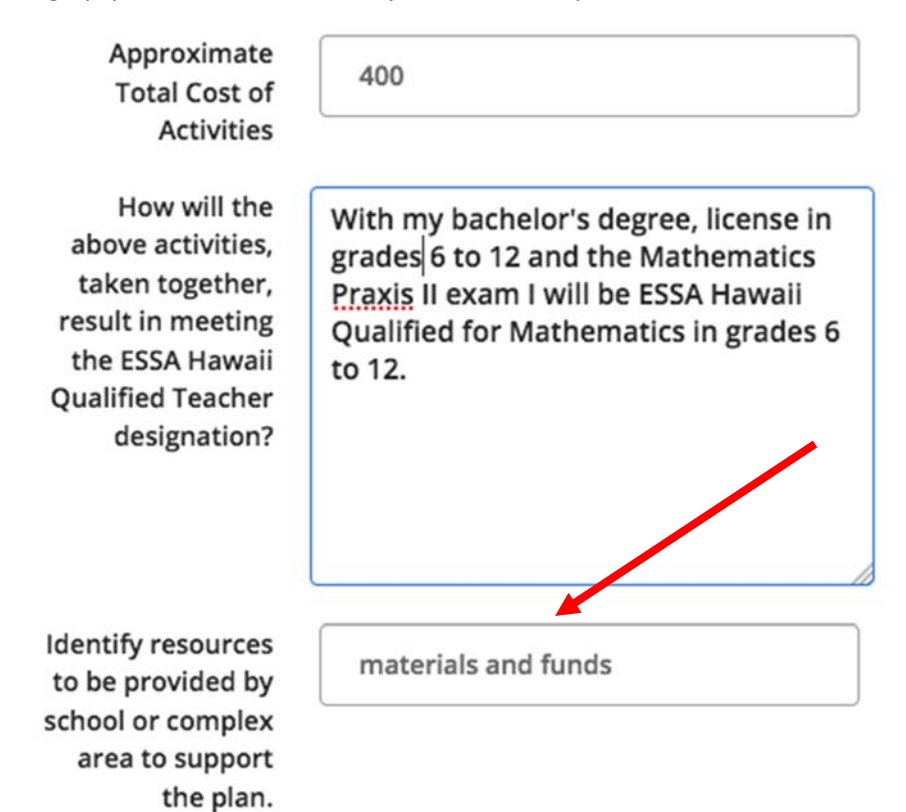

The second to the last step in the edit mode of the plan is to click on the "agreement" check box. Once you click on the check box, click on the "Save & Exit" button to return to the display mode of your plan.

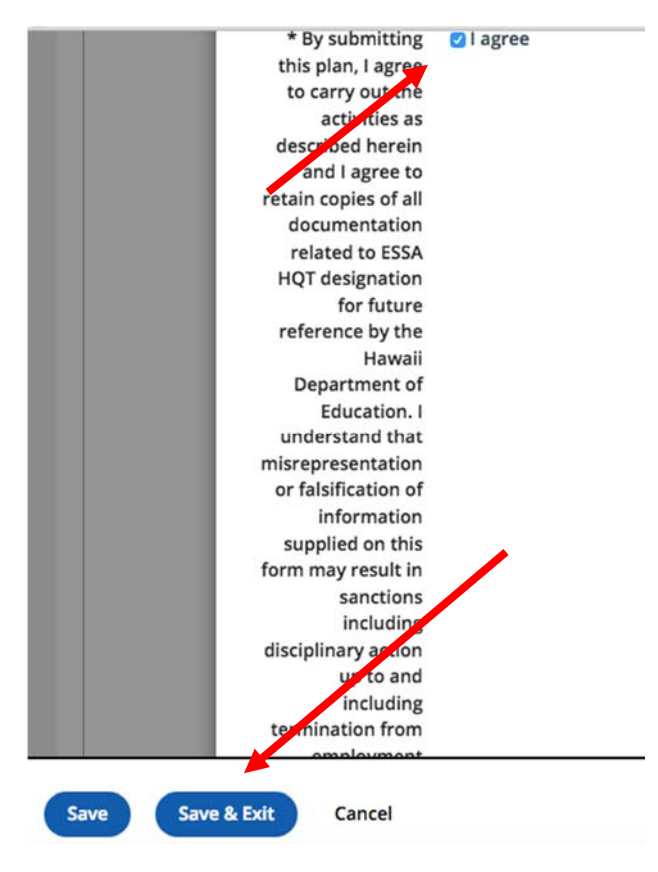

In the display mode of the plan, review your selections and text. If you need to edit your plan, use the "Edit" button to enter the edit mode to change anything in your plan.

| U.O. DD. DI                                                                                                    |                                                                                                    |
|----------------------------------------------------------------------------------------------------|----------------------------------------------------------------------------------------------------|
| HQ PD Plan 2017-2018                                                                                                    |                                                                                                    |
| < Back Print Forms                                                                                                    |                                                                                                    |
| Initial Teacher Professional Development                                                                                                    | Plan for EE Teacher5, Test                                                                                                    |
| 🧭 Select Core Content Area & Grade Span                                                                                                    |                                                                                                    |
| Click "Save" frequently to prevent losing data                                                                                                    |                                                                                                    |
| Edit                                                                                                    |                                                                                                    |
| Employee ID                                                                                                    |                                                                                                    |
| Name                                                                                                    | EE Teacher5, Test                                                                                                    |
| Select Core Content Area                                                                                                    | Mathematics                                                                                                    |
| Grade Span                                                                                                    | 6-12                                                                                                    |
| What route will you take to become highly qualified?                                                                                                    | Praxis II Subject Assessment                                                                                                    |
| Planned Activities for August through<br>October                                                                                                    | Will be signing up for Praxis preparation course, request purchase or<br>borrow Praxis exam study materials and sign up for practice Praxis<br>exams.                                                    |
| Planned Activities for November through<br>January                                                                                                    | Will be taking the preparation course and take practice Praxis exam. I<br>will be studying for the actual Praxis exam as well.                                                                           |
| Planned Activities for February through April                                                                                                    | Will be taking the Praxis exam.                                                                                                    |
| Planned Activities for May through July                                                                                                    | Upon passing the Praxis exam will submit scores to HQT unit and request reimbursement for Praxis examination fee.                                                                                        |
| Approximate Total Cost of Activities                                                                                                    | 400                                                                                                    |
| How will the above activities,taken together,<br>result in earning the HQ designation?                                                                                                    | With my bachelor's degree, licenses in grade 6 to 12 and the mathematics Praxis II exam I will be HQ for mathematics in grade 6 to 12.                                                                   |
| Identify resources to be provided by school<br>or complex area to support the plan.                                                                                                    | materials and funds                                                                                                    |
| By submitting this plan, I agree to carry out<br>the activities as described herein and I agree<br>to retain copies of all documentation related<br>to HQ designation for future reference by the<br>Hawaii Department of Education. I<br>understand that misrepresentation or<br>falsification of information supplied on this<br>form may result in sanctions including<br>disciplinary action up to and including<br>termination from employment | l agree                                                                                                    |
| Save Instructions                                                                                                    | TO SAVE AND SUBMIT ONLINE PD PLAN: Click on Save & Exit button. Scroll to the top of the page, place cursor on the Action menu and click on submit. Plan<br>will be sent to your principal for approval. |

Once you have reviewed your plan and are ready to submit it to your principal, click on the "Action Menu" triangle button in the "Print Forms" pull-down and select "Submit."

| HQ PD Pla    | n 2017-2018     | В         |                                     |
|--------------|-----------------|-----------|-------------------------------------|
| << Back      | Print Forms     | •         |                                     |
| Initial Tead | Print Form      | S         | clopment Plan for EE Teacher5, Test |
| Select (     | Submit          |           | nan                                 |
| Jelect (     |                 |           | Pail                                |
| Click "Save  | e" frequently t | o prevent | losing data.                        |
| 1.1. 2010    |                 |           | FSCA LIOT Llandback                 |

July 2018

You are then returned to the PDP steps page. Notice that the status pie icon is now filled with a check mark over it. This indicates that the form is complete.

| = | ■ HQ PD Plan 2017-2018                                                                               | e |
|---|----------------------------------------------------------------------------------------------------|---|
|   | Display Discussion Board                                                                             |   |
|   | Grant View Access to Your Plan                                                                       |   |
|   | Initial Teacher Professional Development Plan *       Last Status Update - 08/10/2015 @ 1:24 AM      | - |
|   | Submit                                                                                               |   |
|   | Select core content area, grade span, and select the route you will take to become highly qualified. |   |
|   | Review Initial Principal Activity Review                                                             | Ē |

Notice that the "Submit" button still available in the above image. This indicates that the HQT PDP was actually completed but not submitted. This is a common problem, so do not forget to submit your plan.

The image below is what you should see after completing and submitting your plan as a teacher, the "Current Step" is now in the principal's step of the plan.

| N.                                                                                                    | Initial Teacher Professional Development Plan<br>Last Status Update - 08/10/2015 @ 1:24 AM | *                                           |
|----------------------------------------------------------------------------------------------------|--------------------------------------------------------------------------------------------|---------------------------------------------|
|                                                                                                    | Select core content area, grade span, and select the route                                 | e you will take to become highly qualified. |
| Part of the second second seco | Initial Principal Activity Review <b>*</b><br>Last Status Update - 08/10/2015 @ 2:27 PM    |                                             |
|                                                                                                    |                                                                                            | Current Step                                |

Once your principal has approved your plan, you will see the complete pie icon with the green check mark.

| * | Initial Principal Activity Review <b>*</b><br>Last Status Update - 09/01/2015 @ 12:59 AM                        |              |  |
|---|----------------------------------------------------------------------------------------------------|--------------|--|
|   | and the state of the state of the state of the state of the state of the state of the state of the state of the | Current Step |  |

## HQ PDP Principal Steps in PDE<sup>3</sup>

Here we are now in the PDP steps page and the principal's "Initial Principal Activity Review" link and the "Current Step" button is active.

As a principal, you should click into the "Initial Principal Activity Review" link or "Current Step" button to enter the plan.

| Learning<br>Opportunities | Induction/Mentoring                              | Help                     | Professional<br>Growth | Educator<br>Effectiveness | My Staff             | :        | Test Principal 🔻 🚽   |
|---------------------------|--------------------------------------------------|--------------------------|------------------------|---------------------------|----------------------|----------|----------------------|
|                           |                                                  | _                        |                        |                           |                      |          | 😁 Stop masquerading. |
| ≡ HQ P                    | D Plan 2017-201                                  | 8                        |                        |                           |                      |          | Ð                    |
|                           |                                                  |                          |                        |                           |                      |          |                      |
| Grow                      | th Plan for EE Teacher5,                         | Test.                    |                        |                           |                      |          |                      |
| Display                   | Discussion Board                                 |                          |                        |                           |                      |          |                      |
| ×                         | Grant View Access t                              | o Your Pl                | an                     |                           |                      |          |                      |
| *                         | Initial Teacher Prof<br>Last Status Update - 08, | essional<br>/10/2015 @   | Development<br>1:24 AM | Plan 🛊                    | 1                    |          | ê                    |
|                           | Select core content area                         | a, grade spa             | an, and select the     | route you will take t     | to become highly qua | alified. |                      |
| *                         | Initial Principal Act                            | ivity Revi<br>/10/2015 @ | ew 🗱<br>2:27 PM        | Current Ste               | p                    |          | ę                    |

While in the "display mode" of the plan, the principal can review the plan first before moving to approval.

| and the second second second second second second second second second second second second second second second                                                                                                    | CONTRACTOR OF STREET, STREET, STREET, STREET, STREET, STREET, STREET, STREET, STREET, STREET, STREET, STREET, S | Continuent                                                     | ad area                                                         |                                                                           | 1                                       | The second division of the second second                      |
|----------------------------------------------------------------------------------------------------|----------------------------------------------------------------------------------------------------|----------------------------------------------------------------|-----------------------------------------------------------------|---------------------------------------------------------------------------|-----------------------------------------|---------------------------------------------------------------|
| ew Activity                                                                                                    |                                                                                                    |                                                                |                                                                 |                                                                           |                                         | O Stip manpierading                                           |
| ow recordy                                                                                                    |                                                                                                    |                                                                |                                                                 |                                                                           |                                         |                                                               |
| e Back Print Farms. • HQ PD P                                                                                                    | lan 2015-2016-                                                                                                  | Initial Principal                                              | Activity Review                                                 | for EE Teacher5,                                                          | Test                                    |                                                               |
| Forms<br>Vincipal Certification                                                                                                    |                                                                                                    |                                                                |                                                                 |                                                                           |                                         |                                                               |
| Employee ID                                                                                                    |                                                                                                    |                                                                |                                                                 |                                                                           |                                         |                                                               |
| Name                                                                                                    | EE Teacher5, Ter                                                                                                | it.                                                            |                                                                 |                                                                           |                                         |                                                               |
| Select Core Content Area                                                                                                    | Mathematics                                                                                                    |                                                                |                                                                 |                                                                           |                                         |                                                               |
| Grade Span                                                                                                    | 6-12                                                                                                    |                                                                |                                                                 |                                                                           |                                         |                                                               |
| What route will you take to become                                                                                                    | Person II Coldinan                                                                                              | Konsent                                                        |                                                                 |                                                                           |                                         |                                                               |
| highly qualified?                                                                                                    |                                                                                                    |                                                                |                                                                 |                                                                           |                                         |                                                               |
| Planned Activities for August<br>through October                                                                                                    | Will be signing up<br>purchase or born<br>sign up for practi                                                    | p for Prasis prepar<br>nw Prasis exam st<br>ice Prasis exams.  | ation course, requ<br>udy materials and                         | est                                                                       |                                         |                                                               |
| Planned Activities for November<br>through January                                                                                                    | Will be taking the<br>Praxis exam, I will<br>as well.                                                           | r preparation cour<br>II be studying for t                     | se and take practi<br>he actual Praxis e                        | ie<br>am                                                                  |                                         |                                                               |
| Planned Activities for February<br>through April                                                                                                    | Will be taking the                                                                                              | e Praxis exam.                                                 |                                                                 |                                                                           |                                         |                                                               |
| Planned Activities for May through<br>July                                                                                                    | Upon passing th<br>unit and resparest<br>fee.                                                                   | e Praxis exam will<br>reimbursement fo                         | submit scores to P<br>r Praxis examinat                         | QT<br>on                                                                  |                                         |                                                               |
| Approximate Total Cost of<br>Activities                                                                                                    | 400                                                                                                    |                                                                |                                                                 |                                                                           |                                         |                                                               |
| How will the above activities,taken<br>together, result in earning the HQ<br>designation?                                                                                                    | With my bachelo<br>mathematics in p                                                                             | r's degree, license<br>grade 6 to 12.                          | s in grade 6 to 12 i                                            | ed the mathematics                                                        | Fraxis II e                             | cam I will be HQ for                                          |
| Identify resources to be provided<br>by school or complex area to<br>support the plan.                                                                                                    | materials and he                                                                                                | nds                                                            |                                                                 |                                                                           |                                         |                                                               |
| By submitting this plan, I agree to<br>carry out the activities an<br>described berin and I agree to<br>retain copies of all documentation<br>related to 1(2) docingatorios for<br>future references by the Isaani<br>Department of I docation, I<br>understand that misrepresentation<br>or fulfication of information<br>supplied on this form may result in<br>sanctions induling discipling<br>termination from engloyment                                                                                                    | lagree .                                                                                                    |                                                                |                                                                 |                                                                           |                                         |                                                               |
| By subscripting this glass 1 cost? Jf<br>bare review and may need the<br>Fiss, a schedules, requested funding<br>costations with them and will mainting<br>programs. I certify J have subscription<br>this files to the DOE for approved<br>and will check the POE1 POP Adults<br>Report allw 20 for low for evidination<br>and deconsentation related to HU<br>designation, schedules a cost<br>designation, schedules around the SH<br>designation, schedules around the SH<br>designation, schedules around the<br>schedule based personnell file for<br>neoisen during periodic. Ticle II<br>section during periodic. Ticle II<br>section during periodic. Ticle II<br>section during periodic. Ticle II<br>section during periodic. Ticle II<br>section during periodic. The II<br>section during periodic. Ticle II<br>section during periodic. Ticle II<br>section during periodic. Ticle II<br>section during periodic. Ticle II<br>section during periodic. Ticle II<br>section during periodic. Ticle II<br>section during periodic. Ticle II<br>section during periodic. Ticle II<br>section during periodic. Ticle II<br>section during periodic. Ticle II<br>section during periodic. Ticle II<br>section during periodic. Ticle II<br>section during periodic. Ticle II<br>section during periodic. Ticle II<br>section during periodic during during | -Net Set -                                                                                                    |                                                                |                                                                 |                                                                           |                                         |                                                               |
| Amount Allocated (Enter an<br>amount 50 or greater)                                                                                                    |                                                                                                    |                                                                |                                                                 |                                                                           |                                         |                                                               |
| Save Instructions - Evaluator                                                                                                    | In order to save a<br>Status form). On<br>prior screen) will                                                    | ind complete the p<br>ce complete, the s<br>I be green (Comple | slan, click on Save<br>tatus indicator on<br>te). If you missed | Exit (below) AND cli<br>the Initial Principal A<br>step the status will ( | ck on Acce<br>ctivity Rev<br>remain bit | pt (in the Signoff<br>leve step (on the<br>re, "in Progress". |
| Signatures                                                                                                    |                                                                                                    |                                                                |                                                                 |                                                                           |                                         |                                                               |
|                                                                                                    |                                                                                                    |                                                                |                                                                 |                                                                           |                                         |                                                               |

After reviewing the plan and deeming it acceptable, the principal will now approve the plan. Click on the "Edit" button to enter "edit mode" for the principal's step.

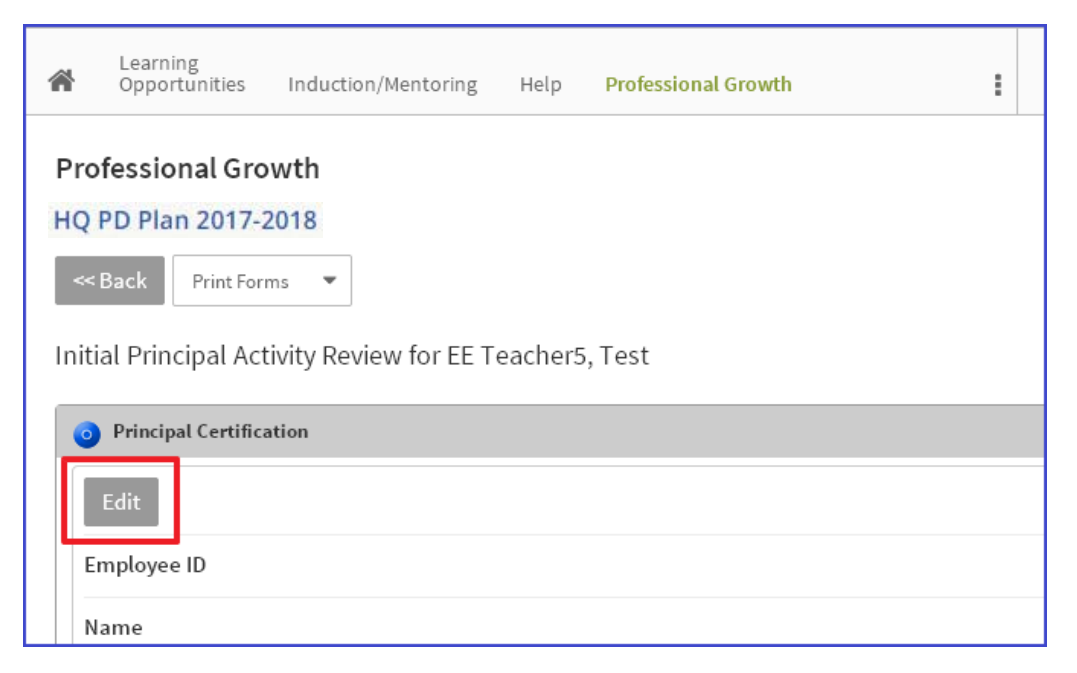

In the edit mode scroll down to the bottom of the plan and click on the "I agree" pull-down menu and type in an amount for the teacher's tier 1 reimbursement. Then click on the "Save & Exit" button at the bottom of the page.

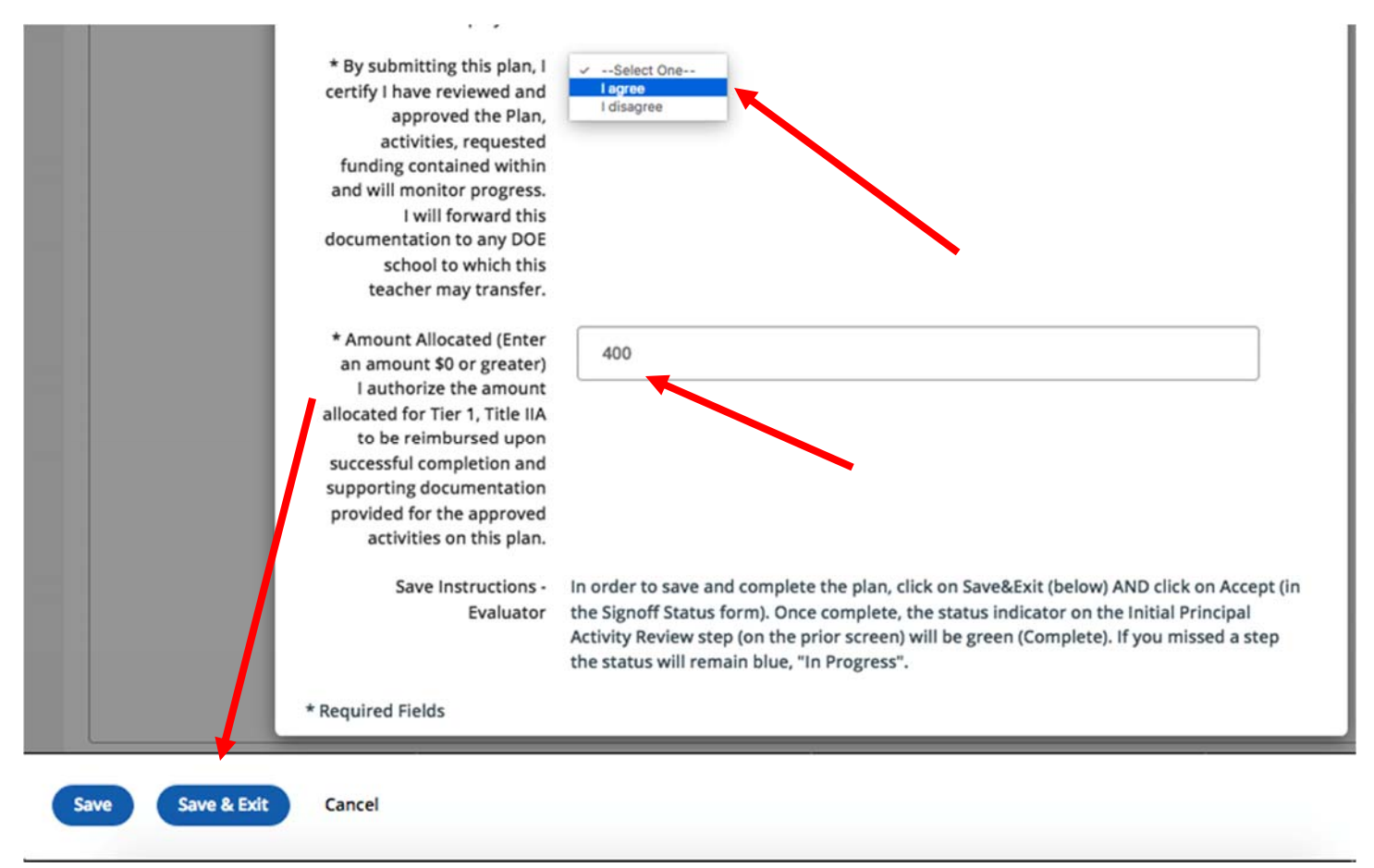

You will be returned to the "display mode" of the principal step page.

| K | PDE <sup>3</sup>                                                                                                    |                                                                                                    |                     |  |  |  |  |
|---|----------------------------------------------------------------------------------------------------|----------------------------------------------------------------------------------------------------|---------------------|--|--|--|--|
| ñ | Learning<br>Opportunities Induction/Mentoring Help                                                                                                    | Professional Educator<br>Growth Effectiveness My Staff Administration                                                          | Test EE Principal * |  |  |  |  |
| - | Professional Growth                                                                                                    |                                                                                                    | Stop masquerading.  |  |  |  |  |
| Ê | HQ PD Plan 2017-2018                                                                                                    |                                                                                                    |                     |  |  |  |  |
|   | Initial Principal Activity Review for EE T                                                                                                    | eacher5, Test                                                                                                    |                     |  |  |  |  |
|   | Principal Certification                                                                                                    |                                                                                                    |                     |  |  |  |  |
|   | Employee ID                                                                                                    |                                                                                                    |                     |  |  |  |  |
|   | Name EE Teacher5, Test                                                                                                    |                                                                                                    |                     |  |  |  |  |
|   | Select Core Content Area Mathematics                                                                                                    |                                                                                                    |                     |  |  |  |  |
|   | Grade Span                                                                                                    | 6-12                                                                                                    |                     |  |  |  |  |
|   | What route will you take to become<br>highly qualified? Praxis II Subject Assessment                                                                                                    |                                                                                                    |                     |  |  |  |  |
|   | Planned Activities for August through<br>October<br>Direction Praxis preparation course, request<br>purchase or borrow Praxis exam study materials and sign up for<br>practice Praxis exams. |                                                                                                    |                     |  |  |  |  |
|   | Planned Activities for November through<br>January                                                                                                    | Will be taking the preparation course and take practice Praxis<br>exam. I will be studying for the actual Praxis exam as well. |                     |  |  |  |  |
|   | Planned Activities for February through                                                                                                    |                                                                                                    | Loading             |  |  |  |  |

Although you have reviewed and saved the plan, you must also "sign off" on the plan as well by "accepting" it. The acceptance button will not appear in the display mode of the principal step unless the "I agree" checkbox is checked and the allocation amount is filled (use zero if no funds will be allocated, do not leave field blank).

Scroll to the bottom of the page in display mode and at the bottom left corner you will see the "Accept" button of the page you will now have to "sign off" on the plan by clicking on the "Accept" button.

| K          | PDE <sup>3</sup>                                                                                                    |                                                                                                    |
|------------|----------------------------------------------------------------------------------------------------|----------------------------------------------------------------------------------------------------|
| <b>#</b> ( | earning<br>Dpportunities Induction/Mentoring Help I                                                                                                    | Professional Growth Effectiveness My Staff Administration                                                                                                    |
| <b>*</b> D | Professional Growth<br>HQ PD Plan 2017-2018<br>Back Print Forms •<br>Initial Principal Activity Review for EE Tea                                                                                                    | Stop masquarading.                                                                                                    |
|            | Principal Certification                                                                                                    |                                                                                                    |
|            | Edit                                                                                                    |                                                                                                    |
|            | Employee ID                                                                                                    |                                                                                                    |
|            | Select Core Content àrea                                                                                                    | LE leachers, lest                                                                                                    |
|            | Grade Span                                                                                                    | 6-12                                                                                                    |
|            | What route will you take to become highly<br>qualified?                                                                                                    | Pravic II Subject Assessment                                                                                                    |
|            | Planned Activities for August through<br>October                                                                                                    | Will be signing up for Praxis preparation course, request purchase or<br>borrow Praxis exam study materials and sign up for vractice Praxis<br>exams.                                                                                                    |
|            | Planned Activities for November through<br>January                                                                                                    | Will be taking the preparation course and take practice Yraxis exam. I<br>will be studying for the actual Praxis exam as well.                                                                                                    |
|            | Planned Activities for February through<br>April                                                                                                    | Will be taking the Praxis exam.                                                                                                    |
|            | Planned Activities for May through July                                                                                                    | Upon passing the Praxis exam will submit scores to HQT unit. Ind<br>request reimbursement for Praxis examination fee.                                                                                                    |
|            | Approximate Total Cost of Activities                                                                                                    | 400                                                                                                    |
|            | How will the above activities,taken<br>together, result in earning the HQ<br>designation?                                                                                                    | With my bachelor's degree, license in grades 6 to 12 and the mathematics Praxis II exam I will be HQ for mathematics in grades 6 to 12.                                                                                                    |
|            | Identify resources to be provided by school<br>or complex area to support the plan.                                                                                                    | materials and funds                                                                                                    |
|            | By submitting this plan, I agree to carry out<br>the activities as described herein and I<br>agree to retain copies of all documentation<br>related to NQ designation for luture<br>reference by the Hawai Department of<br>Education. I understand that<br>misrepresentation or fabilitication of<br>information supplied on this form may<br>result in sunctions including disciplinary<br>action up to and including termination from                                                                                                    | l agree                                                                                                    |
|            | * By submitting this plan, I certify I have<br>reviewed and approved the Plan, activities,<br>requested funding contained within and vill<br>monitor progress. I certify I have submitted<br>this Plan to the DDE for approval al avdiil<br>check the PDE3 PDP Admin Report after 30<br>days for verification of approval. I alvoil<br>agree to retain all documentation related<br>to 104 designation, including a copy of the<br>approved PDP in the teacher's school-based<br>personnel file for review during periodic.<br>Title II monitoring. | l agree                                                                                                    |
|            | * Amount Allocated (Enter an amount \$0 or greater)                                                                                                    | 400                                                                                                    |
|            | Save Instructions - Evaluator                                                                                                    | In order to save and complete the plan, click on Save&Exit (below) AND click on Accept (in the Signoff Status (m). Once<br>complete, the status indicator on the initial Principal Activity Review step (on the prior screen) will be green (Complete). If you<br>missed a step the status will remain blue, "In Progress". |
|            | * Required                                                                                                    |                                                                                                    |
|            | Sign Off Status                                                                                                    |                                                                                                    |
|            |                                                                                                    | Accept Feject                                                                                                    |

Click on the "Accept" button at the bottom of the page to sign-off on the plan.

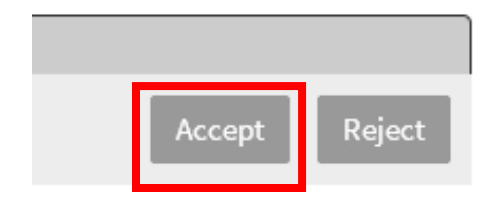

Once the plan has been accepted/signed-off on you will see the "Signatures" section populated.

| Signatures     |                   |                       |
|----------------|-------------------|-----------------------|
| Signoff Status | Name              | Signoff Date          |
| Accepted       | Test EE Principal | 2015-09-01 @ 12:59:57 |

Finally the in the plan steps page, the "Initial Principal Activity Review" will show the green checkmark icon to indicate that the plan is complete.

| 👌 Primary | oomain - External Ch 🗴 📃                                                                                                    | 8 - 6 X                    |
|-----------|----------------------------------------------------------------------------------------------------|----------------------------|
| ← ⇒ 0     | 🔒 https://pde3.k12.hi.us/U/P/Channel/-/ExternalChannel?_ct=ProfessionalGrowth&Path=%2Fia%2Fempari%2Fgp%2Fentry%2Fus                                                                                          | serHome%3FgpEntryId%3E 🏠 🔳 |
|           | PDE <sup>3</sup> Professional Development Colorado, Empower, Erect                                                                                                    |                            |
| A Pro     | Learning Educator<br>fessional Growth Opportunities Induction/Mentoring Effectiveness Help                                                                                                    | Test EE Teacher5 🔹 🛛       |
|           | E HQ PD Plan 2017-2018                                                                                                    | Ð                          |
|           | Display Discussion Board                                                                                                    |                            |
|           | Grant View Access to Your Plan                                                                                                    |                            |
|           | Initial Teacher Professional Development Plan <b>*</b><br>Last Status Update - 09/01/2015 @ 12:47 AM<br>Select core content area, grade span, and select the route you will take to become highly qualified. | ÷                          |
|           | Initial Principal Activity Review *         Last Status Update - 09/01/2015 @ 12:59 AM         Current Step                                                                                                  | Ť                          |
|           |                                                                                                    |                            |

## **Principal Tools to Track Plan Status**

There are two places in PDE<sup>3</sup> you can use to track the status of your teacher's plans, the Professional Growth tab and the My Staff tab.

First we will look at the "Professional Growth" tab and use the "Access Other's Professional Grow" report.

Here is what the principal's display will look like for this case in the "Professional Growth" tab for the example we completed above.

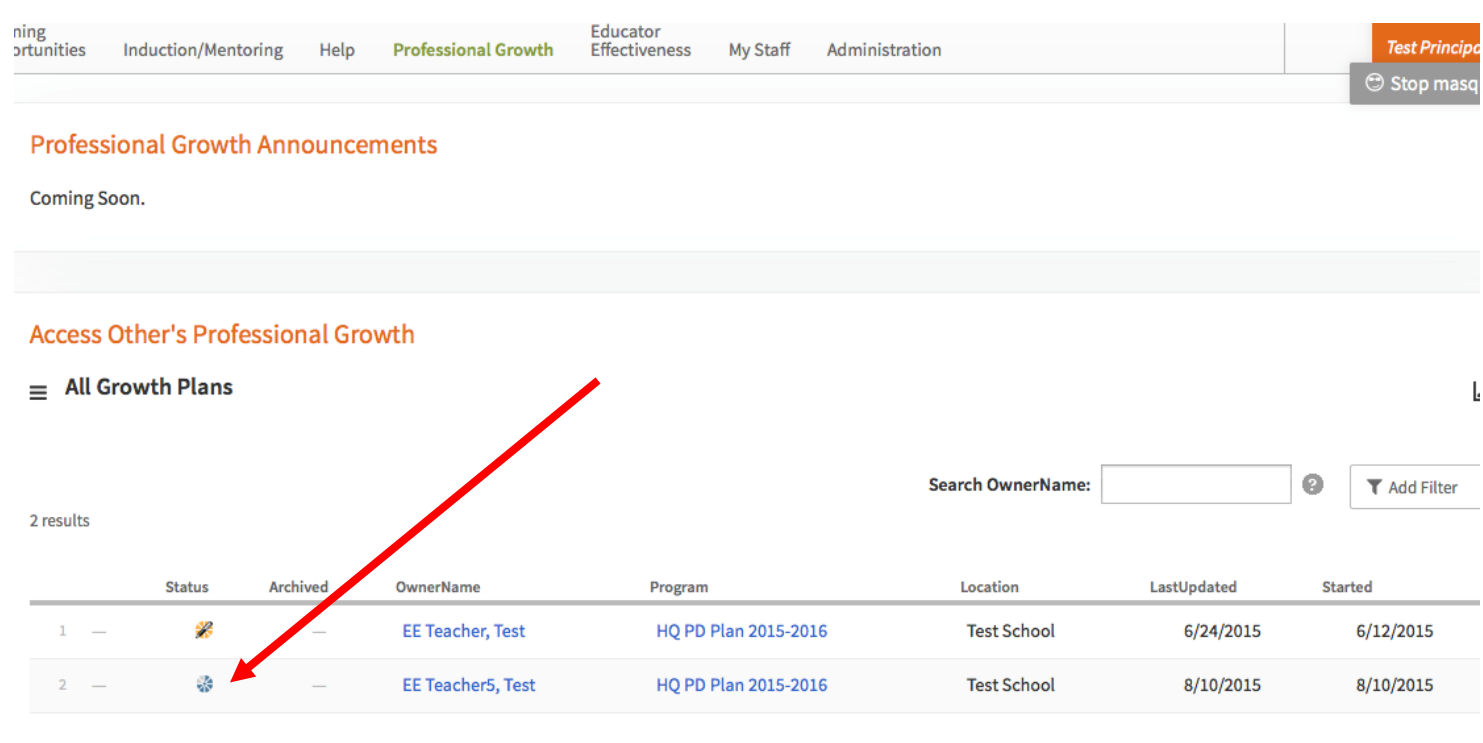

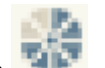

Notice that the status icon for "EE Teacher5, Test" is an incomplete status pie icon . This means that even though the green check mark is may be visible over a complete status pie icon in the teacher step, it does not reflect that the teacher submitted the plan. Check with your teacher if they submitted the plan if you are unable to access the teachers plan to approve it.

The second place we can check on a teacher's plan status is the principal's "Evaluation Status Dashboard" in the "My Staff" tab for "HQ PD Plan 2017-2018."

| Home Observer Calib            | pration Learning Opportunities Induction/Mentoring Help Professional Growth Educator Effectiveness My Staff |
|--------------------------------|----------------------------------------------------------------------------------------------------|
| Options                        | Site/Location:                                                                                              |
| Staff Details                  | Search                                                                                                    |
| Professional Growth            | Test State • Test District • Test Complex Area • Test Complex • Test School •                               |
| Educator<br>Effectiveness      |                                                                                                    |
| Staff Competency<br>Dashboard  | Evaluation Status Dashboard - Test School                                                                   |
| Evaluation Status<br>Dashboard | Evaluation Status                                                                                           |
| Calibration Reader             | Plan: HQ PD Plan 2017-2018                                                                                  |
|                                | Steps: 🛛 Add Your Principal                                                                                 |
|                                | <ul> <li>Grant View Access to Your Plan</li> <li>Initial Teacher Professional Development Plan</li> </ul>   |
|                                | Initial Principal Activity Review                                                                           |
|                                | Refresh Refresh                                                                                             |
|                                | Select All Deselect All                                                                                     |
|                                |                                                                                                    |

To use the dashboard you will need to use the pull-down menu to select the "HQ PD Plan 2018-2019".

Next you need to use the checkbox for the step to select which ones you want to see, for this dashboard we will be checking them all off (default).

| Options                                          | Site/Location:                                                                                                    |                                                                                                    |  |  |  |  |  |  |
|--------------------------------------------------|----------------------------------------------------------------------------------------------------|----------------------------------------------------------------------------------------------------|--|--|--|--|--|--|
| Staff Details                                    | Search                                                                                                    |                                                                                                    |  |  |  |  |  |  |
| Professional Growth<br>Educator<br>Effectiveness | Test State                                                                                                    | ex • Test School •                                                                                                    |  |  |  |  |  |  |
| Staff Competency<br>Dashboard                    | Evaluation Status Dashboard - Test School                                                                                                    |                                                                                                    |  |  |  |  |  |  |
| Evaluation Status<br>Dashboard                   | Evaluation Status                                                                                                    | ß                                                                                                    |  |  |  |  |  |  |
| Calibration Reader                               | Plan:<br>HQ PD Plan 2017-2018<br>Steps: ② Add Your Principal<br>③ Grant View Access to Your Plan<br>③ Initial Teacher Professional Deve<br>② Initial Teacher Professional Activity Review | •<br>lopment Plan                                                                                                    |  |  |  |  |  |  |
|                                                  | Refresh<br>Select All Deselect All                                                                                                    |                                                                                                    |  |  |  |  |  |  |
|                                                  | =                                                                                                    |                                                                                                    |  |  |  |  |  |  |
|                                                  | Name © Location © Statu                                                                                                    | all Add Your Grant View Initial Treacher Initial Principel<br>as Principal Your Plan Development Plan Activity Review |  |  |  |  |  |  |
|                                                  | AccountabilityBranch, TrainingTeacher Test School No                                                                                                    | t Started N/A N/A Not Started Not Started                                                                             |  |  |  |  |  |  |
|                                                  | administrator, office Test School No                                                                                                    | t Started N/A N/A Not Started Not Started                                                                             |  |  |  |  |  |  |
|                                                  | AhrensElem, TrainingTeacher Test School No                                                                                                    | t Started N/A N/A Not Started Not Started                                                                             |  |  |  |  |  |  |

Below is the status row for the teacher in our initial example above. Note that the "Initial Teacher Professional Development Plan" column is showing "Complete" in a green field and that the "Initial Principal Activity Review" is "Not Started" in an orange field.

| Name 🗧            | Location \$ | Overali<br>Status | Add Your<br>Principal 🔶 | Grant View Access to<br>Your Plan 🗘 | Initial Teacher Professional<br>Development Plan | Initial Principal<br>Activity Review |
|-------------------|-------------|-------------------|-------------------------|-------------------------------------|--------------------------------------------------|--------------------------------------|
|                   |             |                   |                         |                                     |                                                  |                                      |
| EE Teacher5, Test | Test School | In Progress       | N/A                     | N/A                                 | Complete                                         | Not Started                          |
|                   |             |                   |                         |                                     |                                                  |                                      |

Note that PDE<sup>3</sup> requires that teacher "submit" a plan to their principal and that principal's must "accept" a plan before it is considered complete. The dashboard also share the same limitation as the first method of tracking plans in that the status only indicates that the teacher completed the plan and not that the teacher submitted the plan to you for your approval. If you are unable to enter the edit mode to approve a plan, contact the teacher remind them to submit their plan to you.